## Manual

ESP32-CAM-MB MICRO USB ESP32 Serial to WiFi ESP32 CAM Development Board CH340 CH340G 5V Bluetooth+OV2640 Camera+2.4G Antenna IPX

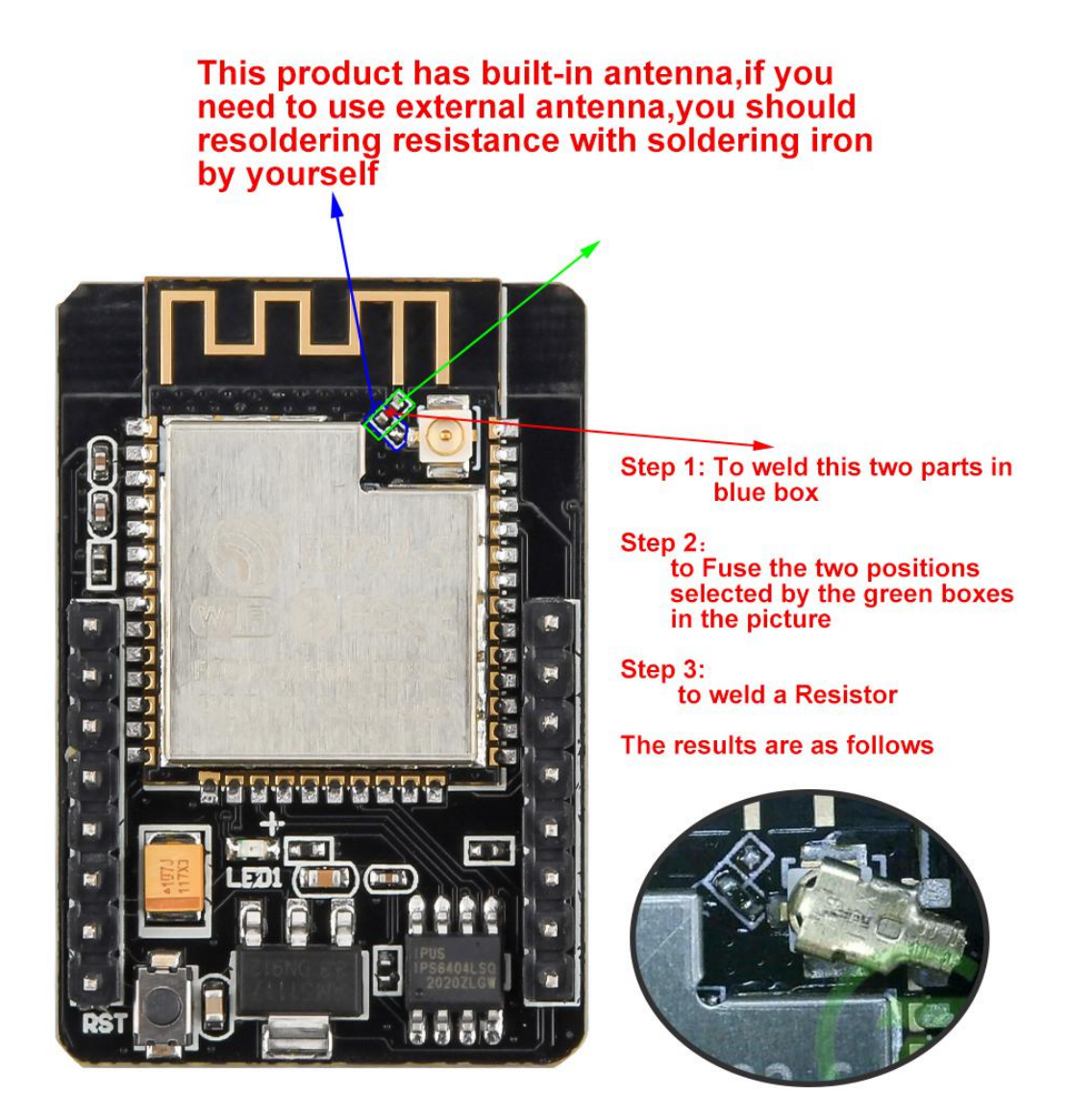

## 1. Arduino development environment construction

- (1) Download the Arduino IDE on the Arduino official website
- (2) Click "I agree", click Next

| Arduino Setup: License A     Please review the license                                                       | Agreement<br>agreement before                                      | installing Ard                                                      | uino. If you              | ×           |
|----------------------------------------------------------------------------------------------------|--------------------------------------------------------------------|---------------------------------------------------------------------|---------------------------|-------------|
| SNU LESSER GENERAL PUBLIC L                                                                                  | greement, dick I Ag<br>ICENSE                                      | pree.                                                               |                           | ^           |
| Copyright (C) 2007 Free Softwa                                                                               | re Foundation, Inc                                                 | . < <u>http://fsf.c</u>                                             | orq/>                     |             |
| This version of the GNU Lesser (<br>and conditions of version 3 of the<br>by the additional permissions list | allowed.<br>General Public Licen<br>e GNU General Pub<br>ed below. | se incorporate<br>lic License, su                                   | es the term<br>pplemented | s<br>d<br>V |
| Cancel Nullsoft Insta                                                                                        | ll System v3.0                                                     |                                                                     | I Agr                     | ree 🚺       |
| Arduino Setup: Installatio     Check the components y     you don't want to install.                         | on Options<br>ou want to install a<br>Click Next to conti          | nd uncheck th<br>nue.                                               | e compone                 | ×           |
| Select components to install:                                                                                | Install Ardu                                                       | no software<br>driver<br>t Menu shorto<br>ktop shortout<br>no files | ut                        |             |
| Space required: 420.6MB                                                                                      |                                                                    |                                                                     |                           |             |
| Cancel Nullsoft Insta                                                                                        | ll System v3.0                                                     | < Back                                                              | Next                      | t > 1       |

(3) The default is to install on the c drive, you can click Browse to change the installation location.

| Setup will install Arduino in the following folder. To install in a different folder, dick Browse and select another folder. Click Install to start the installation.  Destination Folder  C: \Program Files (x86)\Arduino  Space required: 420.6MB  Enace available: 129.0CB | Arduino Setup: Installation Folder                                                                          | 2 <del>7</del> 14                          |                              | Х |
|----------------------------------------------------------------------------------------------------|----------------------------------------------------------------------------------------------------|--------------------------------------------|------------------------------|---|
| Destination Folder                                                                                                    | Setup will install Arduino in the following f<br>folder, dick Browse and select another fo<br>installation. | older. To install i<br>Ider. Click Install | n a differen<br>to start the | e |
| C:\Program Files (x86)\Arduino Browse<br>Space required: 420.6MB                                                                                                    | Destination Folder                                                                                          |                                            | 0                            |   |
| Space required: 420.6MB                                                                                                    | C:\Program Files (x86)\Arduino                                                                              |                                            | Browse                       |   |
|                                                                                                    | Space required: 420.6MB                                                                                     |                                            |                              |   |
|                                                                                                    | Space available: 138.0GB                                                                                    | 1                                          | 1                            |   |

(4) Here I installed it in the arduino folder of drive d (remember this installation path)

| 🔊 Arduino Se                        | tup: Installation Folder                                                                  | 10                                   |                             |
|-------------------------------------|-------------------------------------------------------------------------------------------|--------------------------------------|-----------------------------|
| Setup wi<br>folder, c<br>installati | ll install Arduino in the following folde<br>lick Browse and select another folder<br>on. | er. To install ir<br>. Click Install | a different<br>to start the |
| Destination Fr                      | lder                                                                                      |                                      | Browse                      |
| Space required:                     | 420.6MB                                                                                   |                                      |                             |
| Space available:                    | 154. 1GB                                                                                  |                                      |                             |
| Cancel                              | Nullsoft Install System v3.0                                                              | < Back                               | Install                     |

(5) Wait for the installation to complete, open the hardware under the installation path

| 函 〉 data (D:) 〉 arduino   |                 |        | ~         | Ö | ırdı |
|---------------------------|-----------------|--------|-----------|---|------|
| 名称                        | 修改日期            | 类型     | 大小        |   |      |
| drivers                   | 2020/11/6 14:20 | 文件夹    |           |   |      |
| examples                  | 2020/11/6 14:20 | 文件夹    |           |   |      |
| 🤰 hardware                | 2020/11/6 14:20 | 文件夹    | 1         |   |      |
| 📜 java                    | 2020/11/6 14:20 | 文件夹    |           |   |      |
| 📕 lib                     | 2020/11/6 14:20 | 文件夹    |           |   |      |
| 📜 libraries               | 2020/11/6 14:20 | 文件夹    |           |   |      |
| I reference               | 2020/11/6 14:20 | 文件夹    |           |   |      |
| 📜 tools                   | 2020/11/6 14:20 | 文件夹    |           |   |      |
| 📒 tools-builder           | 2020/11/6 14:20 | 文件夹    |           |   |      |
| 🥯 arduino.exe             | 2017/8/18 22:55 | 应用程序   | 395 KB    |   |      |
| 🚮 arduino.l4j.ini         | 2017/8/18 22:55 | 配置设置   | 1 KB      |   |      |
| 🥯 arduino_debug.exe       | 2017/8/18 22:55 | 应用程序   | 393 KB    |   |      |
| 🚮 arduino_debug.l4j.ini   | 2017/8/18 22:55 | 配置设置   | 1 KB      |   |      |
| arduino-1.8.4-windows.exe | 2020/8/26 14:24 | 应用程序   | 92,546 KB |   |      |
| 📧 arduino-builder.exe     | 2017/8/18 22:55 | 应用程序   | 3,214 KB  |   |      |
| 🗟 libusb0.dll             | 2017/8/18 22:55 | 应用程序扩展 | 43 KB     |   |      |
| msvcp100.dll              | 2017/8/18 22:55 | 应用程序扩展 | 412 KB    |   |      |
| 🗟 msvcr100.dll            | 2017/8/18 22:55 | 应用程序扩展 | 753 KB    |   |      |
| 📔 revisions.txt           | 2017/8/18 22:55 | TXT 文件 | 84 KB     |   |      |
| 🧕 uninstall.exe           | 2020/11/6 14:20 | 应用程序   | 404 KB    |   |      |
| wrapper-manifest.xml      | 2017/8/18 22:55 | XML 文档 | 1 KB      |   |      |
|                           |                 |        |           |   |      |

# (6) Unzip the file "espressif"After the download is complete, unzip it to the hardware directory

| 名称                                      | 修改日期            | 类型        | 大小   |  |
|-----------------------------------------|-----------------|-----------|------|--|
| arduino                                 | 2020/11/6 14:43 | 文件夹       |      |  |
| 📕 espressif                             | 2020/11/6 14:44 | 文件夹       |      |  |
| l tools                                 | 2020/11/6 14:43 | 文件夹       |      |  |
| <pre> package_index_bundled.json </pre> | 2017/8/18 22:55 | JSON File | 9 KB |  |
| platform.keys.rewrite.txt               | 2017/8/18 22:55 | TXT 文件    | 8 KB |  |
| platform.txt                            | 2017/8/18 22:55 | TXT 文件    | 1 KB |  |

(7) Open ArduinoIDE and select the corresponding development board

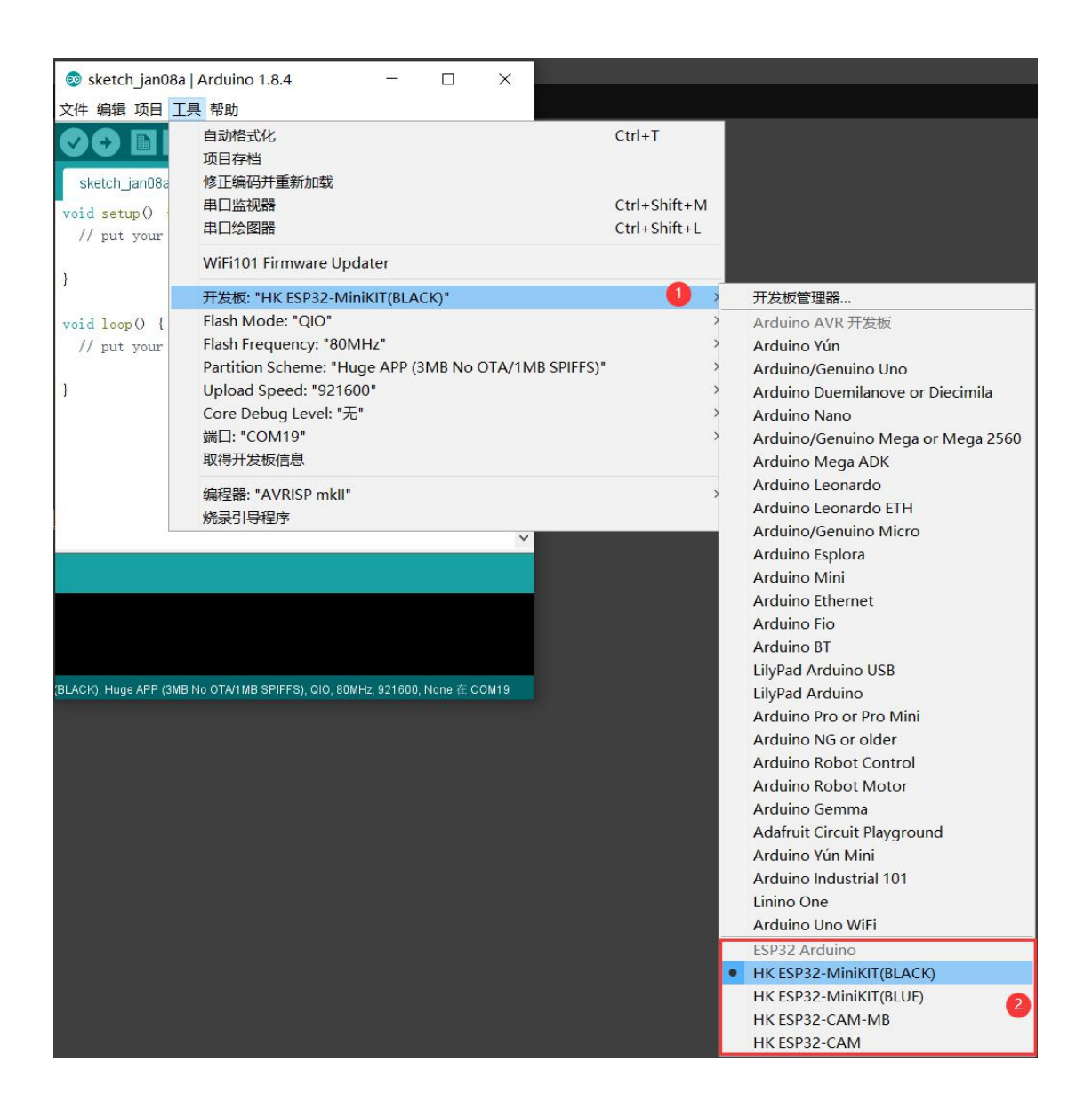

At this point, the Arduino IDE development platform is set up. Here is how to use the example

## 2. ESP-CAM video stream and photo examples

(1) Open Camera file

(2) After the download is complete, enter the "Camera" directory and double-click to open "Camera.ino"

| Can           | nera             | ~                | Ü  | ○ 搜索       | "Camera" |  |
|---------------|------------------|------------------|----|------------|----------|--|
|               | 名称 ^             | 修改日期             | 类  | 型          | 大小       |  |
|               | app_httpd.cpp    | 2021/1/15 18:23  | C+ | + Source   | 27 KB    |  |
| <u>_</u>      | 💿 Camera.ino 🔪   | 2021/1/15 18:24  | Ar | duino file | 3 KB     |  |
| Ħ             | 📔 camera_index.h | 2020/12/15 19:13 | H  | 文件         | 52 KB    |  |
| A<br>A        | 📔 camera_pins.h  | 2021/1/15 15:40  | H  | 文件         | 1 KB     |  |
| ervei<br>Joar |                  |                  |    |            |          |  |
| Л             |                  |                  |    |            |          |  |
|               |                  |                  |    |            |          |  |

(3) Select the development board, select the port, upload the code

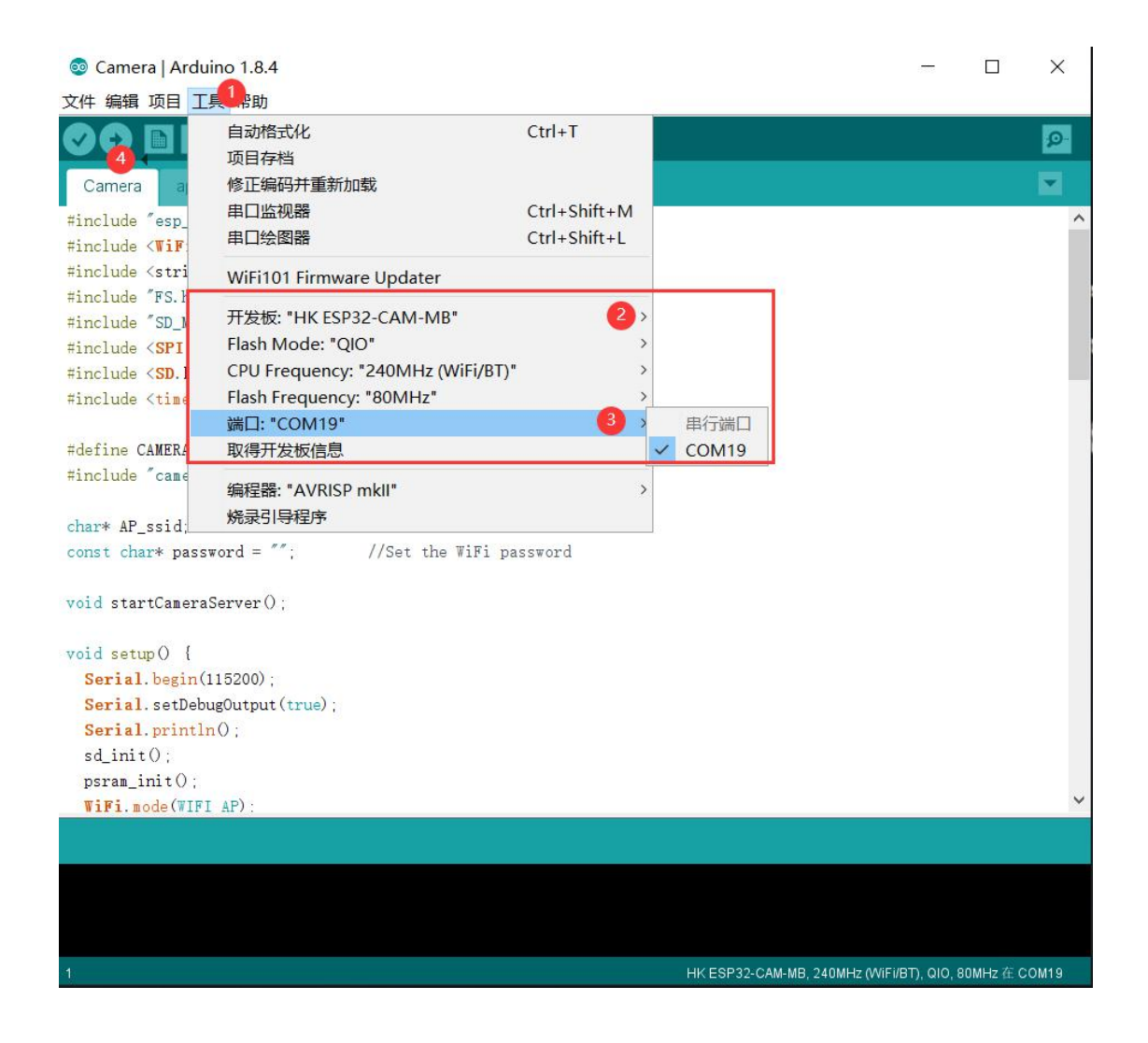

(4) **\*\***Open the serial port, select the baud rate 115200, reset the development board, and check the serial port output\*\*

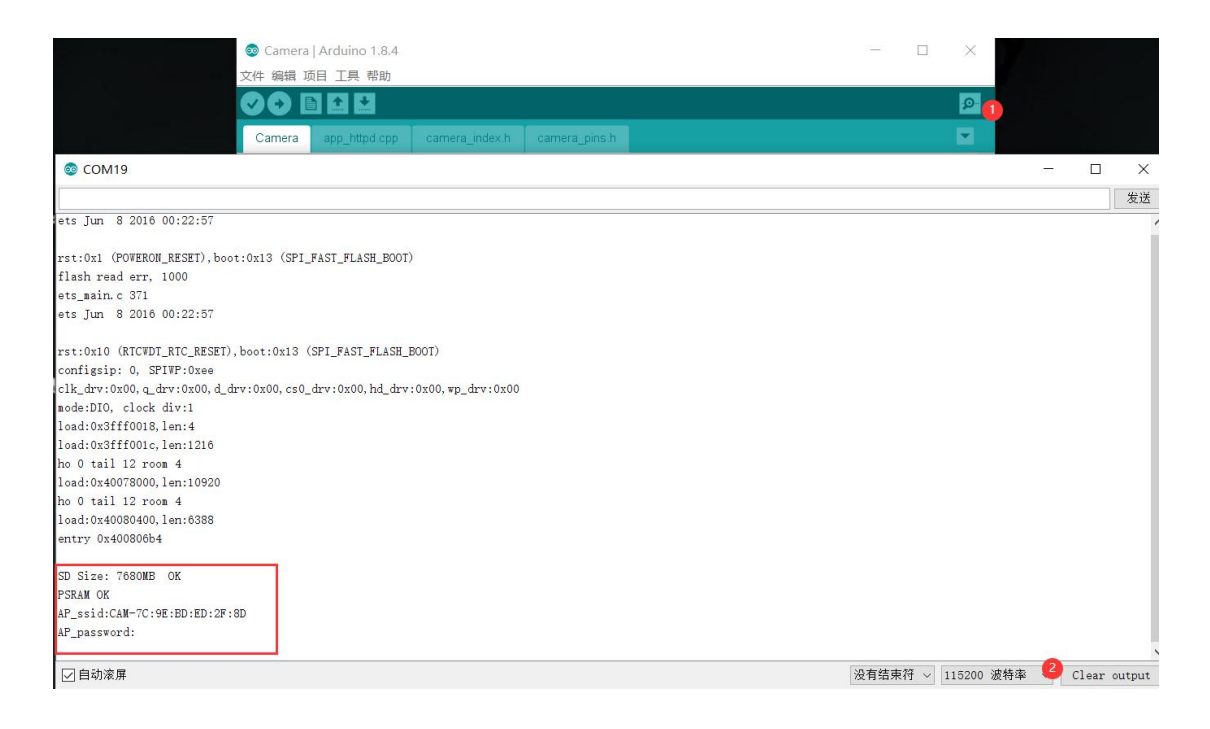

#### (5) Visit the video streaming server

You can turn on the WIFI of your mobile phone and connect to "ESP-xx:xx:xx:xx:xx:xx:xx" (each development board has a different suffix). Open the browser and type the 192.168.4.1 address. Press the Start Streaming button to start video streaming. Press Get Still to take a photo, the photo is stored in the SD card, and the photo is named randomly

| GR               | <b>▲</b> 192.168.4.1 | 0       | ٦ |
|------------------|----------------------|---------|---|
| Contrast         | -2                   | - 2     |   |
| Saturation       | -2                   | 2       |   |
| Special Effect   | No Effect            |         |   |
| AWB              |                      |         |   |
| AWB Gain         |                      |         |   |
| WB Mode          | Auto                 |         |   |
| AEC SENSOR       |                      |         |   |
| AEC DSP          |                      |         |   |
| AE Level         | -2                   | 2       |   |
| AGC              |                      |         |   |
| Gain Ceiling     | 2x 🛑 ———             | — 128x  |   |
| BPC              |                      |         |   |
| WPC              |                      |         |   |
| Raw GMA          |                      |         |   |
| Lens Correction  |                      |         |   |
| H-Mirror         |                      |         |   |
| V-Flip           |                      |         |   |
| DCW (Downsize    | EN) 🦲                |         |   |
| Color Bar        |                      | 2       |   |
| Face Detection   |                      |         |   |
| Face Recognition |                      |         |   |
| Get Still S      | tart Stream Enro     | II Face |   |

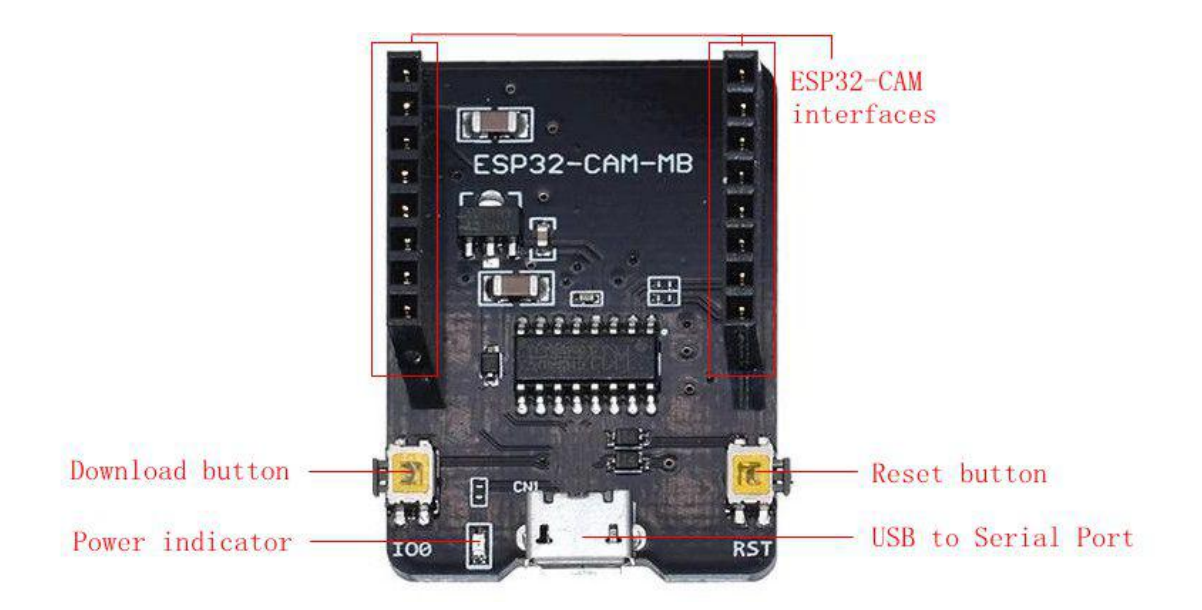